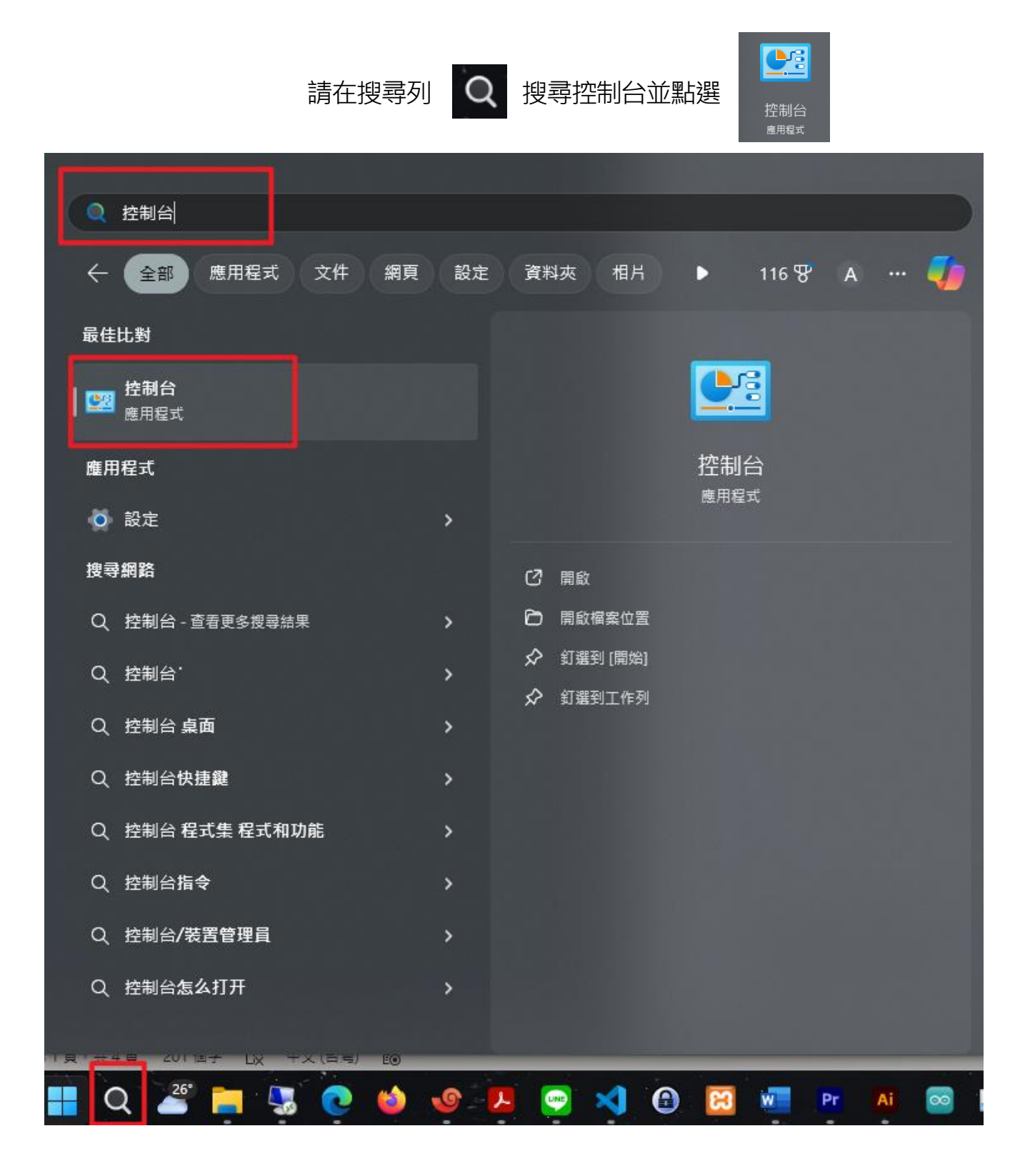

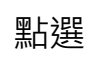

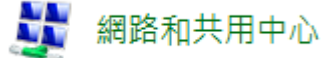

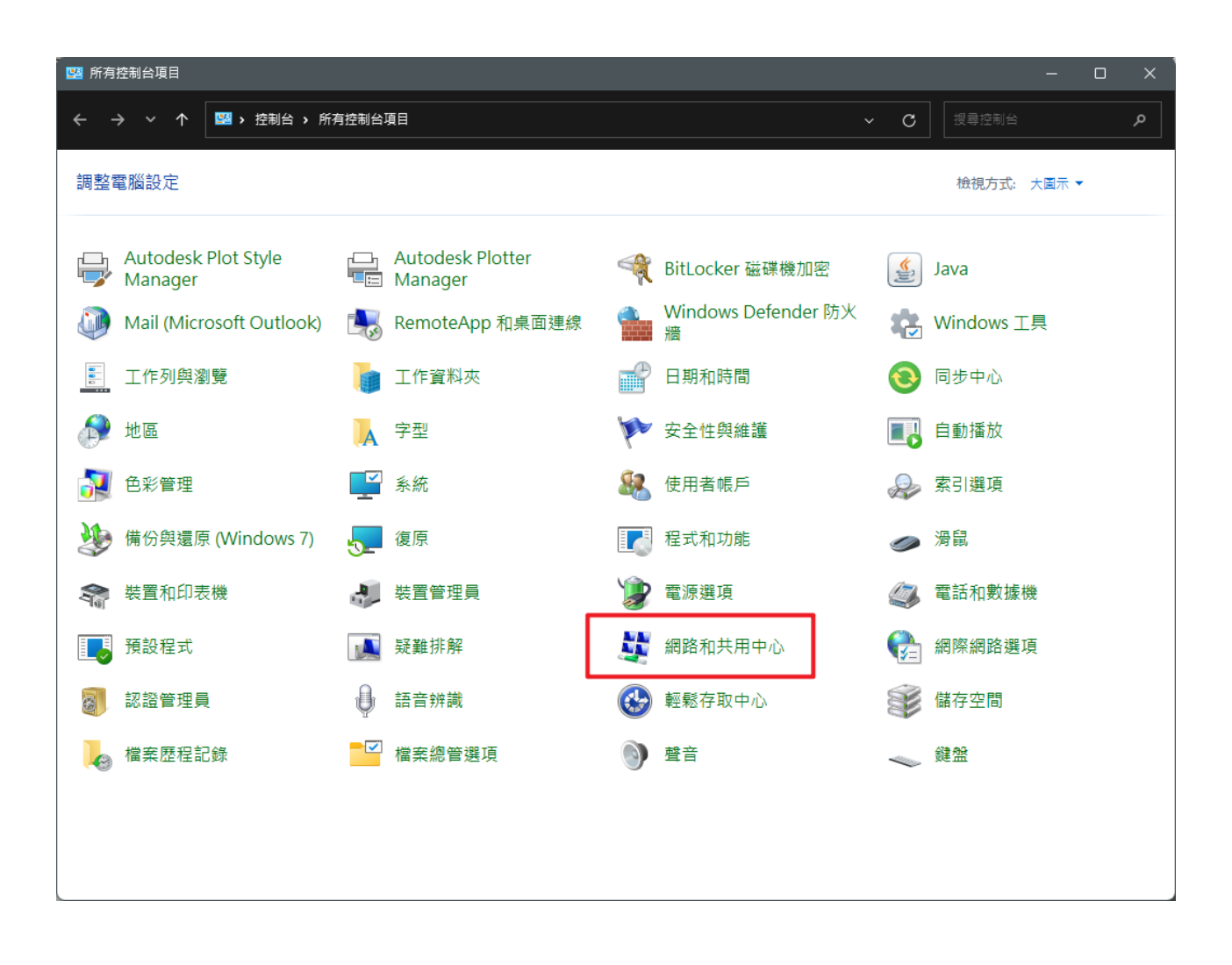

1. 點選→「變更介面卡選項」

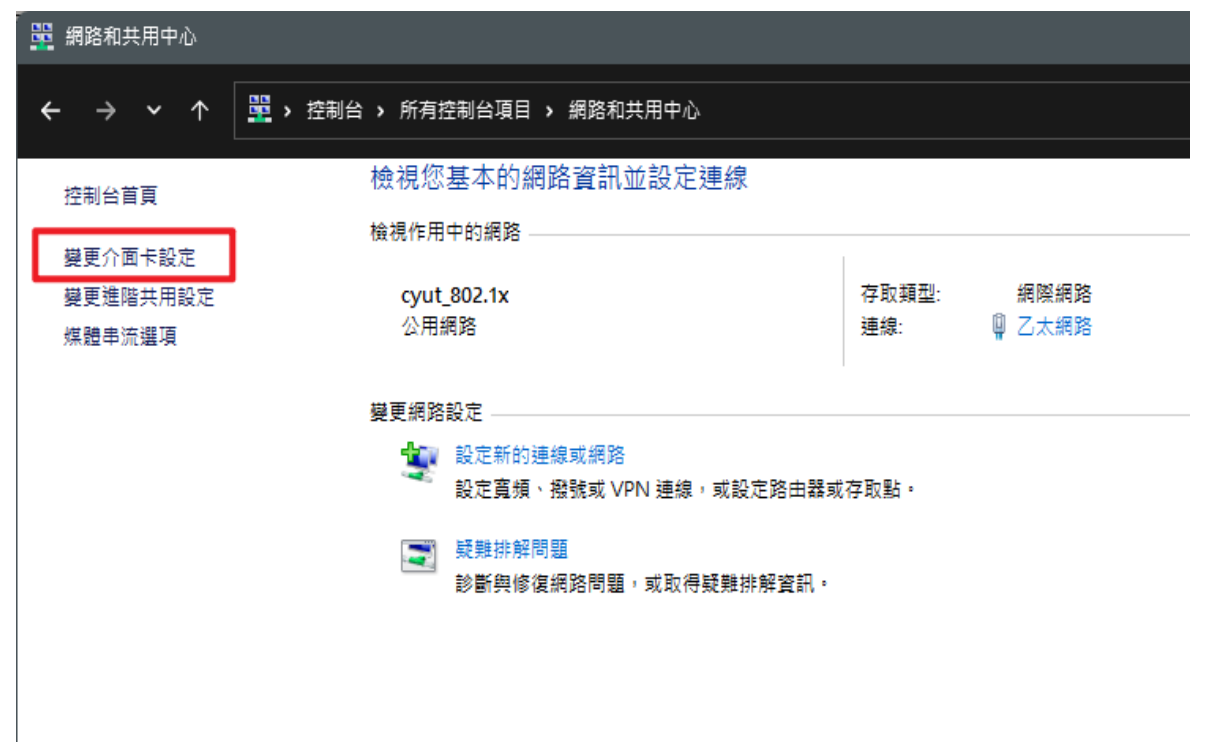

#### 2. 選擇網路連線裡的「乙太網路」

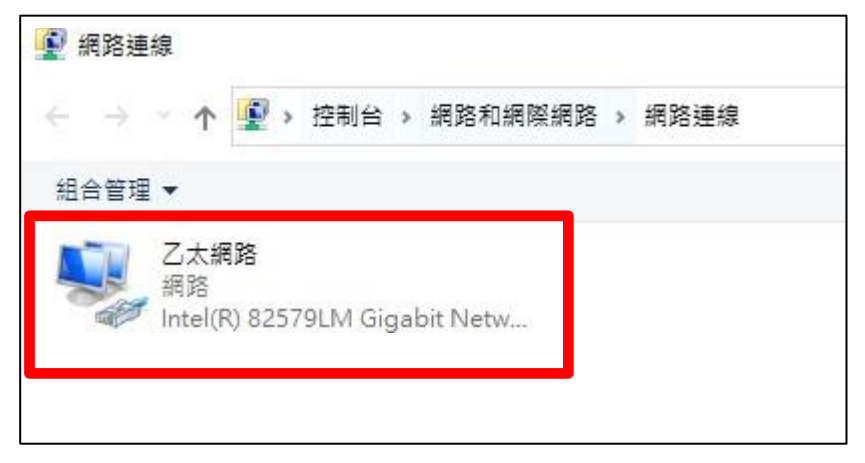

3. 點選乙太網路狀態裡的「內容」

| Image: Contract of the second second seco |
|----------------------------------------------------------------------------------------------------|
| 網路功能                                                                                                    |
| 連線方式:                                                                                                    |
| Intel(R) 82579LM Gigabit Network Connection                                                                                                    |
| 設定(C)<br>這個連線使用下列項目(O):                                                                                                    |
| Client for Microsoft Networks                                                                                                    |
| <ul> <li>▲ 網際網路通訊協定第 4 版 (TCP/IPv4)</li> <li>■ Microsoft Network Adapter 多上發通訊 mcc</li> <li>■ Microsoft LLDP 通訊協定驅動程式</li> <li>■ 網際網路通訊協定第 6 版 (TCP/IPv6)</li> </ul>                                                                                                    |
| 安裝(N) 解除安裝(U) 內容(R)<br>描述<br>傳輸控制通訊協定/網際網路通訊協定 (TCP/IP)。這是預設的廣域<br>網路通訊協定,提供不同網路之間的通訊能力。                                                                                                    |
| 確定 取消                                                                                                    |

4. 點選「網際網路通訊協定第4版(TCP/IPV4)」→「內容」

| 🏺 乙太網路 狀態  |            |            |              | × |
|------------|------------|------------|--------------|---|
| 一般         |            |            |              |   |
| 連線         |            |            |              | _ |
| IPv4 連線能力: |            |            | 網際網路         |   |
| IPv6 連線能力: |            |            | 無網路存取        |   |
| 媒體狀態:      |            |            | 已啟用          |   |
| 連線時間:      |            | 2          | 2 天 04:49:31 |   |
| 速度:        |            |            | 1.0 Gbps     |   |
| 詳細資料(E).   |            |            |              |   |
| 活動 ————    |            | _          |              | - |
|            | 已傳送 —— 🌡   | <b>.</b> — | 已接收          |   |
| 位元組:       | 73,129,858 |            | 990,439,843  |   |
| ♥內容(P)     | ♥ 停用(D)    | 診斷(G)      |              |   |
|            |            |            | 關閉(C)        | ) |

5. 點選「使用下列的 IP 位址」

- IP 位址: 輸入您配發的 IP 位址
- 子網路遮罩: 輸入 255.255.255.0
- 預設閘道:將IP 位址的第4欄改為254
- (如:個人IP=163.17.31.1則通訊閘IP=163.17.31.254)

點選「使用下列的 DNS 伺服器位址」

- 慣用DNS 伺服器:120.110.21.248
- 其他DNS 伺服器:120.110.21.249

| 網際網路通訊協定第 4 版 (TCP/IPv4) - 內容                                   | ŧ X                   |
|-----------------------------------------------------------------|-----------------------|
| 一般                                                              |                       |
| 如果您的網路支援這項功能,您可以取很<br>詢問網路系統管理員正確的 IP 設定。                       | 导自動指派的 IP 設定。否則,您必須   |
| <ul> <li>○ 自動取得 IP 位址(O)</li> <li>-● 使用下列的 IP 位址(S):</li> </ul> |                       |
| IP 位址(I):                                                       | 123 . 123 . 123 . 1   |
| 子網路遮罩(U):                                                       | 255 . 255 . 255 . 0   |
| 預設閘道(D):                                                        | 123 . 123 . 123 . 254 |
| ◯ 自動取得 DNS 伺服器位址(B)                                             |                       |
| -● 使用下列的 DNS 伺服器位址(E):                                          | <u>→</u>              |
| 慣用 DNS 伺服器(P):                                                  | 120.110.21.248        |
| 其他 DNS 伺服器(A):                                                  | 120 . 110 . 21 . 249  |
| □ 結束時確認設定(L)                                                    | 進階(V)                 |
|                                                                 | 確定 取消                 |

1. 取消勾選「網際網路通訊協定第6版(TCP/IPV6)」

| 📱 乙太網路 內容                                                                                                    | $\times$ |
|----------------------------------------------------------------------------------------------------|----------|
| 網路功能 共用                                                                                                    |          |
| 連線方式:                                                                                                    |          |
| Intel(R) Ethernet Connection (17) I219-LM                                                                                                    |          |
| 設定(C)                                                                                                    |          |
| 這個連線使用下列項目(O):                                                                                                    |          |
| <ul> <li>✓ ▲ 網際網路通訊協定第 4 版 (TCP/IPv4)</li> <li>□ ▲ Microsoft Network Adapter 多工器通訊協定</li> <li>✓ ▲ Microsoft LLDP 通訊協定驅動程式</li> <li>✓ ● Win10Pcap Packet Capture Driver</li> <li>□ ▲ 網際網路通訊協定第 6 版 (TCP/IPv6)</li> <li>✓ ▲ Link-Layer Topology Discovery Responder</li> <li>✓ ▲ Link-Layer Topology Discovery Mapper I/O Driver</li> </ul> |          |
| <b>安裝(N)</b> 解除安裝(U) 內容(R)                                                                                                    |          |
| ─ 描述<br>TCP/IP 版本 6。網際網路通訊協定的最新版本,提供各種相互連<br>結網路間的通訊。                                                                                                    |          |
| 確定 取消                                                                                                    |          |

6. 在開始圖示按右鍵點選「網路連線」

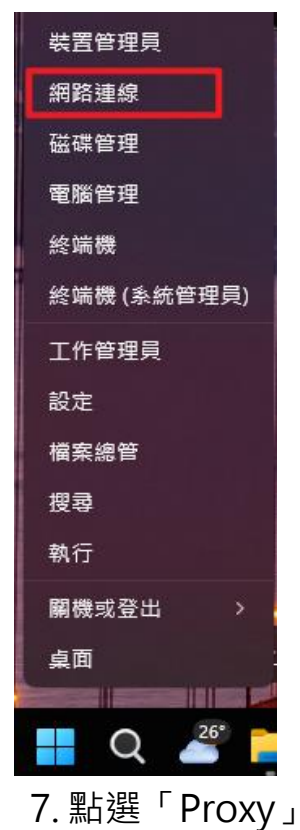

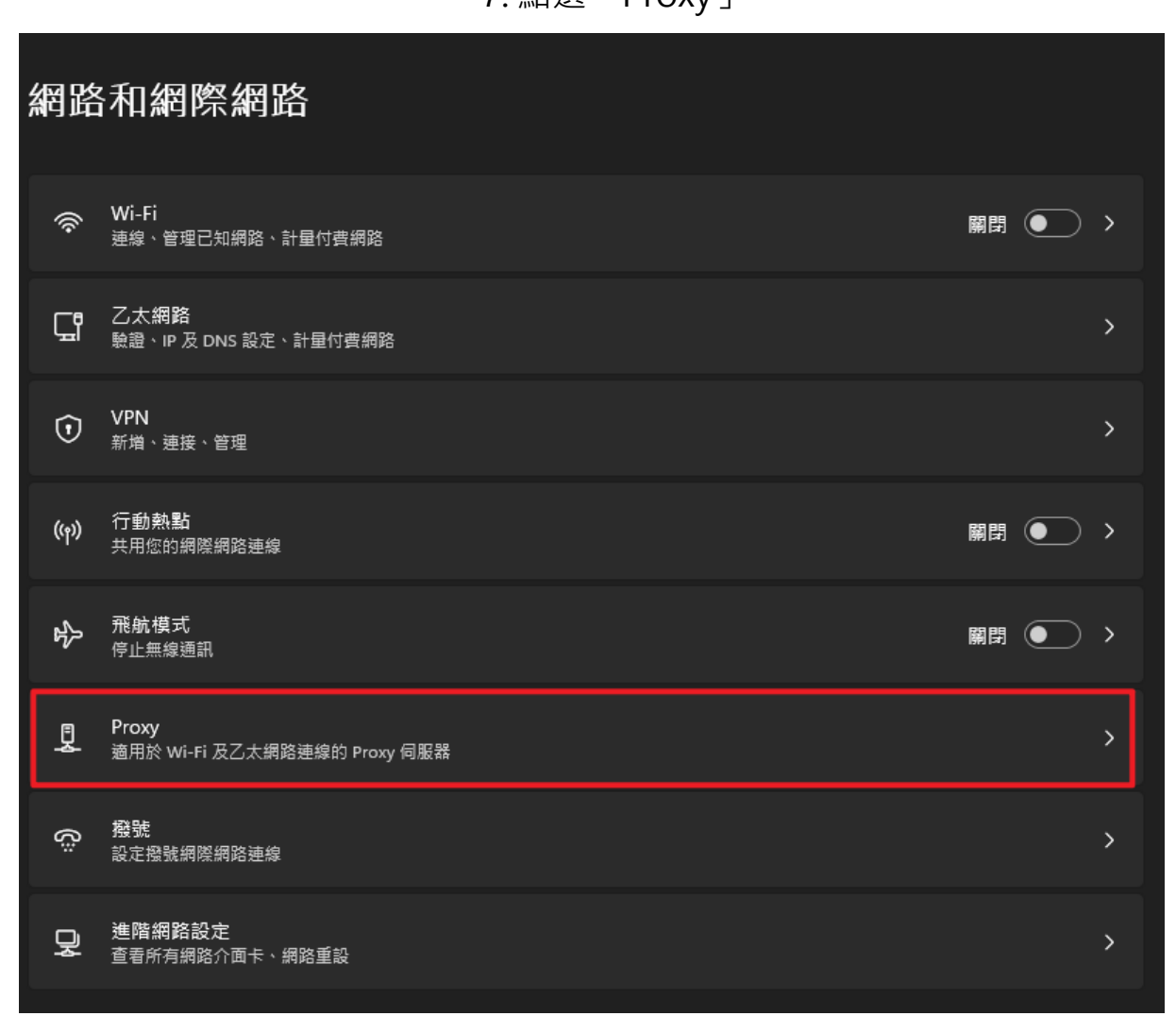

#### 8. 關閉自動偵測設定,再點選設定

| 到到乙太將協或 WIFFI 建碱使用 FIOXy 阿瓜曲 "               |      |
|----------------------------------------------|------|
| 自動偵測設定                                       | 解閉 • |
| 使用設定指令碼<br>顧問                                | 設定   |
| 手動 Proxy 設定                                  |      |
| 使用 Proxy 伺服器<br>關閉                           | 設定   |
| <ul> <li>▲ 取得協助</li> <li>■ 提供意見反應</li> </ul> |      |

#### 9. 關閉使用Proxy伺服器

| 編輯 Proxy 伺服器        |                                |
|---------------------|--------------------------------|
| 使用 Proxy 伺服器        |                                |
| ● 開閉                |                                |
| Proxy IP 位址         |                                |
| 120.110.1.66        | 8080                           |
| 不要為開頭為下列項目的位址<br>目・ | 上使用 Proxy 伺服器。請使用分號 (;) 來分隔每個項 |
| 🦳 不要為近端 (內部網路) 🖞    | 立址使用 Proxy 伺服器                 |